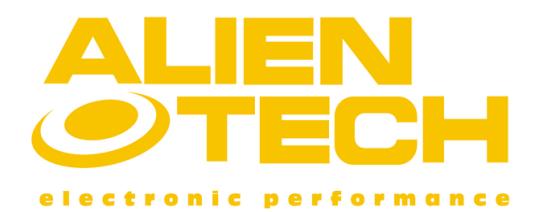

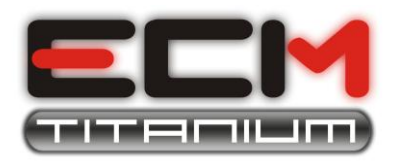

# Procédure appropriée pour éditer les diagrammes avec ECM Titanium

## Introduction:

Dans ce document vous trouverez toutes les renseignements dont vous avez besoin pour éditer les diagrammes avec le logiciel **ECM Titanium**, en commençant par la procédure de lecture du fichier stocké dans le boîtier électronique de gestion moteur (ECU) et en se terminant par la procédure d'écriture du fichier modifié sur l'ECU. Le manuel est divisé en huit sections:

- 1) Lecture du fichier original
- 2) Les données de l'ECU
- 3) Télécharger le fichier original dans le logiciel ECM Titanium
- 4) Choisir le fichier Driver correct
- 5) Choisir la famille de Somme de Contrôle correcte
- 6) Modifier le fichier original pour créer une version modifiée
- 7) Les opérations finales avant l'écriture
- 8) Ecrire le fichier modifié

Chaque section de ce document décrit en détail toutes les étapes que vous devez comprendre avant de procéder à la partie suivante.

Pour simplifier l'explication, nous ne décrirons ici que les outils produits par Alientech Srl.

# Section 1 – Lecture du fichier original

En général, vous avez besoin d'un outil dédié pour lire le fichier stocké dans la mémoire de l'ECU.

Alientech fabrique et commercialise les outils suivants :

- Galep, programmeur des mémoires EPROM.
- **Kess**, programmeur générique sérial.
- **Powergate**, programmeur spécifique sérial.
- **BDMpro**, programmeur de communication avec microcontrôleur.

L'opération de lecture peut se faire de trois façons:

- En dessoudant la mémoire EPROM et en lisant les données stockées au dedans.
- En connectant un outil pour la lecture sérial à la prise de diagnostic (connecteur OBDII).
- En connectant un outil pour la lecture des données du microcontrôleur.

Dans le premier cas, vous devez également utiliser l'équipement pour souder/débraser la mémoire sur le circuit imprimé de l'ECU, enlever l'ECU du véhicule et ouvrir la boîte qui protège le circuit. Ensuite, vous aurez à lire le fichier stocké dans la puce en utilisant un programmateur d'EPROM: à ce propos Alientech distribue **GALEP**.

Dans le cas de lecture à l'aide d'un outil sérial, vous devez d'abord trouver le connecteur de diagnostic (OBDII) présent à l'intérieur de la voiture à mapper, avant de pouvoir procéder à la lecture du fichier original.

Alientech a développé deux programmeurs sérial qui effectuent cette opération:

- **Kess** (programmeur générique sérial)
- **Powergate** (programmeur spécifique sérial)

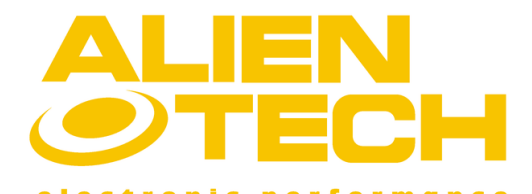

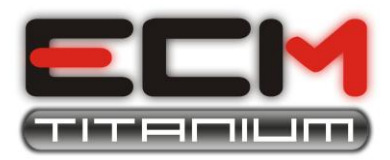

#### La dernière méthode de lecture

exige une communication avec le microcontrôleur soudé sur le circuit imprimé de l'ECU; il est necessaire d'enlever l'ECU du véhicule et d'ouvrir sa boîte pour connecter l'outil.

Alientech a développé BDMpro qui communique directement avec le microprocesseur et vous permet d'enregister pas seulement le fichier qui contient les diagrammes, mais aussi d'autres données importantes; avec BDMpro vous pouvez stocké les données du Microcontrôleur, des mémoires Flash et EPROM pour effecteur une <u>sauvegarde complète de l'ECU</u>.

## Section 2 – Les données de l'ECU

Après avoir effectué correctement la lecture du fichier stocké dans la mémoire de l'ECU, vous devez collecter certaines informations concernantes le véhicule et l'ECU. Ces informations sont:

- 1. Constructeur, modèle, cylindrée, puissance (ou kWatt) et combustile utilisés par le véhicule.
- 2. Marque de l'ECU (Bosch, Siemens, Marelli, Delphi, Delco, etc.).
- 3. Modèle de l'ECU (ME7, EDC16, etc.).
- 4. Version du matériel (exemple Bosch 0281010134: les trois derniers chiffres, 134).
- 5. Version du logiciel (exemple Bosch 1037234501: les trois derniers chiffres, 501).

Pour ce qui concerne les points 1, 2 et 3 il vous suffit de lire le manuel du véhicule ou de regarder les codes imprimés sur l'ECU; et pour les points 4 et 5, parfois les informations sont imprimées sur leurs boîtes, si non vous devez les trouver dans le fichier.

Grâce au nouveau ECM Titanium vous n'avez plus besoin de connaître toutes les détails de l'ECU car lorsqu'un nouveau fichier est télécharger, le logiciel le reconnaîtra automatiquement et vous proposera une liste des fichiers Driver que vous pouvez utilizer pour accélérer l'operation de mappage.

Si la liste des fichiers Driver proprosée est très longue, vous pouvez utiliser les infos concernantes la marque et le modèle de l'ECU pour sélectionner le Driver ECM le plus adapt.

# Section 3 – Télécharger le fichier original dans le logiciel ECM Titanium

Après avoir branché la clé de ECM Titanium sur un port USB de votre ordinateur, vous devez démarrer le logiciel; dans la page principale d'ECM Titanium vous pourrez reconnaître les suivantes quatres panneaux:

- EPROM Original
- EPROM Modifiée
- Base de Données
- Driver Sélectionné

Le bouton de **Navigation**, placé dans le panneau *EPROM Original* vous permet de télécharger les fichiers originaux que vous avez lus.

Une fois que le fichier a été téléchargé, vous pourrez voir son chemin d'accès dans le disque dur et une copie du fichier sera automatiquement créée et placée dans le panneau *EPROM Modifiée*: vos modifications seront appliquées à cette copie.

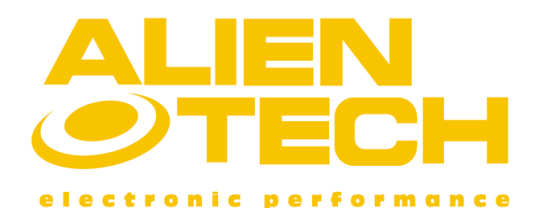

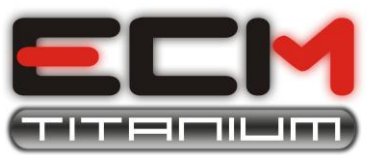

| Original EPR | M                                          |          |
|--------------|--------------------------------------------|----------|
| File name    | \\Alfa\159\1900 Jtd 16v 150cv\A296_270.ori | (Browse) |
| Description  | ·                                          | J        |
|              |                                            | 🀐 Info   |
| Modified EPR | .OM                                        |          |
| File name    | \\Alfa\159\1900 Jtd 16v 150cv\A296_270.ori | Browse   |
| Description  | ~                                          | J        |
|              |                                            | 🀐 Info   |
| Unsaved char | nges are present in memory: NO             |          |

Figure 1: panneau EPROM Original et EPROM Modifiée.

<u>Si vous avez lu le fichier original avec un programmeur d'EPROM comme **Galep**, vous devez le convertir en fonction de l'ECU sur lequel l'EPROM est montée.</u>

Le bouton de **Navigation** placé dans le panneau *EPROM Modifiée* vous permet de sélectionner le fichier modifié, si vous étiez déjà en possession d'un fichier préparé pour la même ECU.

Le panneau *Base de Données* contient des informations sur les fichiers qui sont stockés dans la clé USB; les fichiers qui forment la Base de Données sont les fichiers *Drivers*, les *Originaux* et les *Modifiés* que vous avez enregistrés en utilisant ECM Titanium. Le numéro à côté des fichiers *Drivers*, des *Originaux* et des *Modifiés* est le numéro des fichiers qui appartiennent à ces catégories qui sont stockées dans la mémoire de la clé USB.

| DataBase — |          |       |                         |
|------------|----------|-------|-------------------------|
|            | Driver   | 12    | Open 🔽 Automatic search |
|            | total:   | 11410 |                         |
| 122        | Original | 6     | Open                    |
| ОК         | Modified | 0     |                         |
|            | •        |       |                         |

Figure 2: panneau Base de Données.

Le panneau *Driver Sélectionné* vous permet d'afficher la liste des diagrammes et des limiteurs contenus dans le fichier Driver chargé; si à l'ouverture du logiciel ECM Titanium le panneau *Driver Sélectionné* est vide ça signifie que vous n'aves pas encore sélectionné un fichier Driver.

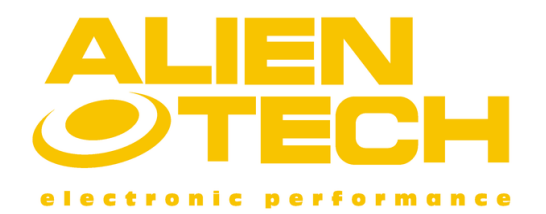

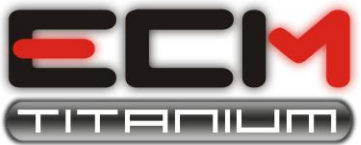

| Selected driver   |   |   |                        |
|-------------------|---|---|------------------------|
|                   |   |   |                        |
| AVATI ADLE MADC.  |   |   |                        |
| AVAILABLE MAPS:   |   |   |                        |
| No driver selecte | d |   |                        |
| No unver selecte  | u |   |                        |
|                   |   |   |                        |
|                   |   |   |                        |
|                   |   |   |                        |
|                   |   |   |                        |
|                   |   |   |                        |
|                   |   |   |                        |
|                   |   |   |                        |
|                   |   |   |                        |
|                   |   |   |                        |
|                   |   |   |                        |
|                   |   |   |                        |
|                   |   |   |                        |
|                   |   |   |                        |
|                   |   |   |                        |
|                   |   |   |                        |
|                   |   |   |                        |
|                   |   |   |                        |
|                   |   |   |                        |
|                   |   |   |                        |
|                   |   |   |                        |
|                   |   |   |                        |
|                   |   |   |                        |
|                   |   |   |                        |
|                   |   |   |                        |
|                   |   |   |                        |
|                   |   |   |                        |
|                   |   |   |                        |
|                   |   |   |                        |
|                   |   |   |                        |
|                   |   |   |                        |
|                   |   |   |                        |
|                   |   |   |                        |
|                   |   |   |                        |
|                   |   |   |                        |
|                   |   |   |                        |
|                   |   |   |                        |
| charles (and      |   |   | on the selected of the |
| Checksum family:  |   | ( | Open the selected map  |
|                   |   |   |                        |

Figure 3: panneau Driver Sélectionné.

Un *Driver* est un fichier développé par Alientech qui contient toutes les informations des diagrammes et des limiteurs connus, qui vous pouvez employer pour simplifier votre travail. Dans le panneau *Driver Sélectionné* il y a aussi le nombre de la famille de Somme de Contrôle dont vous avez besoin pour signer le fichier modifié.

# Section 4 – Choisir le fichier Driver correct

Le nouveau ECM Titanium reconnaît le fichier téléchargé dans le panneau *EPROM Original* et recherche automatiquement le Driver compatible dans la Base de Données et vous proposera une liste de Drivers qui peuvent etre choisis. Si la liste proprosée des fichiers Driver est très longue, vous pouvez utiliser les infos concernantes la marque et le modèle de l'ECU pour sélectionner le Driver ECM le plus adapt.

Ça pourrait ce produire que le Driver dont vous avez besoin pour modifier le fichier de l'ECU n'est pas présent parmi ceux contenus dans la Base de Données de ECM; dans ce cas ECM Titanium utilisera votre connexion à Internet et vous affichera la liste de Drivers disponibles dans la Banque de Données en ligne de Alientech.

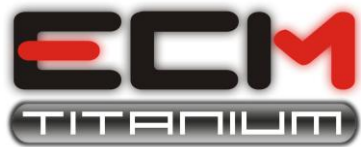

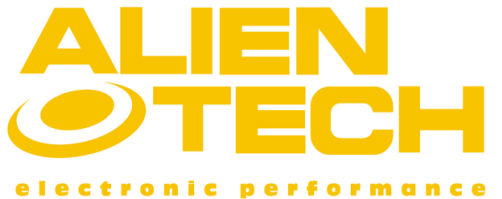

| •           | 🥑 Search       | for a Drive      | er in DB   |                |                 |          |
|-------------|----------------|------------------|------------|----------------|-----------------|----------|
|             | Origin         | al file: \\14    | 7\1900 Jt  | d 16v 140cv\   | A942_049.bin    | Browse   |
|             | □ Search for   | driver           |            |                |                 |          |
|             | Search         | all DataBase v   | with no ca | re of selected | d Original file |          |
|             | Search o       | riteria (optiona | al)        |                | -               |          |
|             | Manufact       | ure (select)     |            | •              | Start           | search   |
|             | Model          | (select)         |            | •              | Drivers four    | nd: 1    |
|             | Result         |                  |            |                |                 |          |
|             | Name           | Des              | cription   |                |                 |          |
|             |                |                  |            |                | 1               |          |
|             | Abor           | t search         | Down       | nload Driver   | Accep           | t Driver |
|             | Driver r       | equest           |            |                | [               | Exit     |
| Search fo   | or a Driver    | in DB            |            |                | _ <b>D</b> X    | Ì        |
| Original    | file: \\147    | \1900 Jtd 16v    | 140cv\A    | 942_049.bin    | Browse          |          |
| earch for d | lriver         |                  |            |                |                 |          |
| Search al   | DataBase wi    | th no care of    | selected   | Original file  |                 |          |
| Search crit | eria (optional | )                | _          | Chart          |                 |          |
| Manufactur  | e (select)     |                  | 4          | Starts         | search          |          |
| Model       | (select)       |                  | <b>-</b>   | Drivers four   | nd:  1          |          |
| Result      |                |                  |            |                |                 |          |
| Name        | Desc           | ription          |            |                |                 |          |
| A742U       | , 1            | 110 0051 171     | 2 107 140  |                |                 |          |
| Abort :     | search         | Download         | Driver     | Accept         | Driver          |          |
| Driver rec  | quest          |                  |            |                | Exit            |          |

# Figure 4: Driver pas présent.

O)

## Figure 5: Driver présent.

Pendant le téléchargement du Driver à partir d'Internet, il apparaîtra la fenêtre suivante: (**Figure 6**).

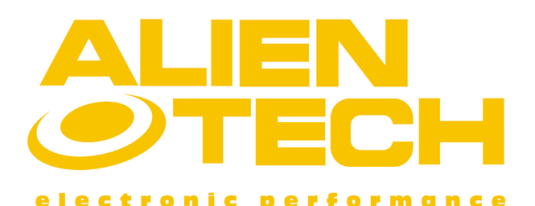

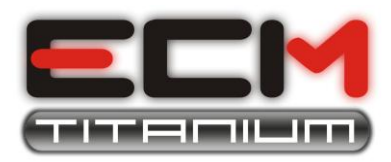

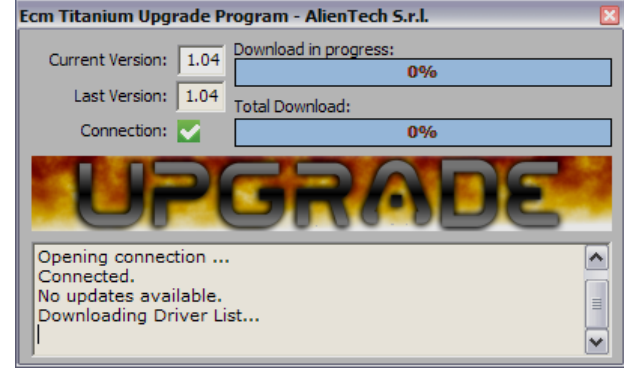

Figure 6: ECM téléchargement de Mises à jours en cours

Cette fenêtre appartient à *ECM Mise à jour,* un sous-système de ECM Titanium qui gère automatiquement les mises à jour.

Ça pourrai ce produire qu'il n'y a pas de Driver pour le fichier original que vous avez téléchargé, car il appartient à un véhicule trop neuf ou bien dans un ECU encore à l'étude: dans ce cas, si vous avez souscrit le service cliente annuel de Alientech srl, vous pouvez cliquez sur le bouton **Requête Driver** dans la fenêtre *Rechercher un Driver dans la Base de Données*.

Après avoir sélectionné le Driver approprié pour le fichier original téléchargé, ECM Titanium revient automatiquement à la fenêtre principal du logiciel et vous proposera une liste de toutes les diagrammes et les limiteurs contenus dans le Driver choisi.

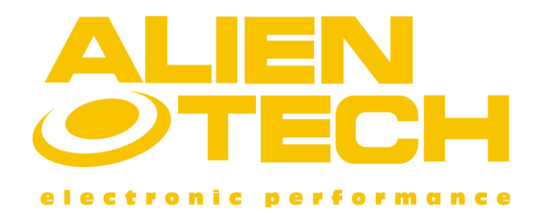

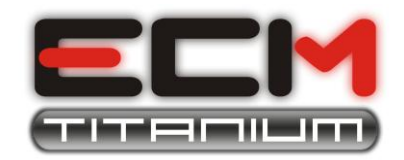

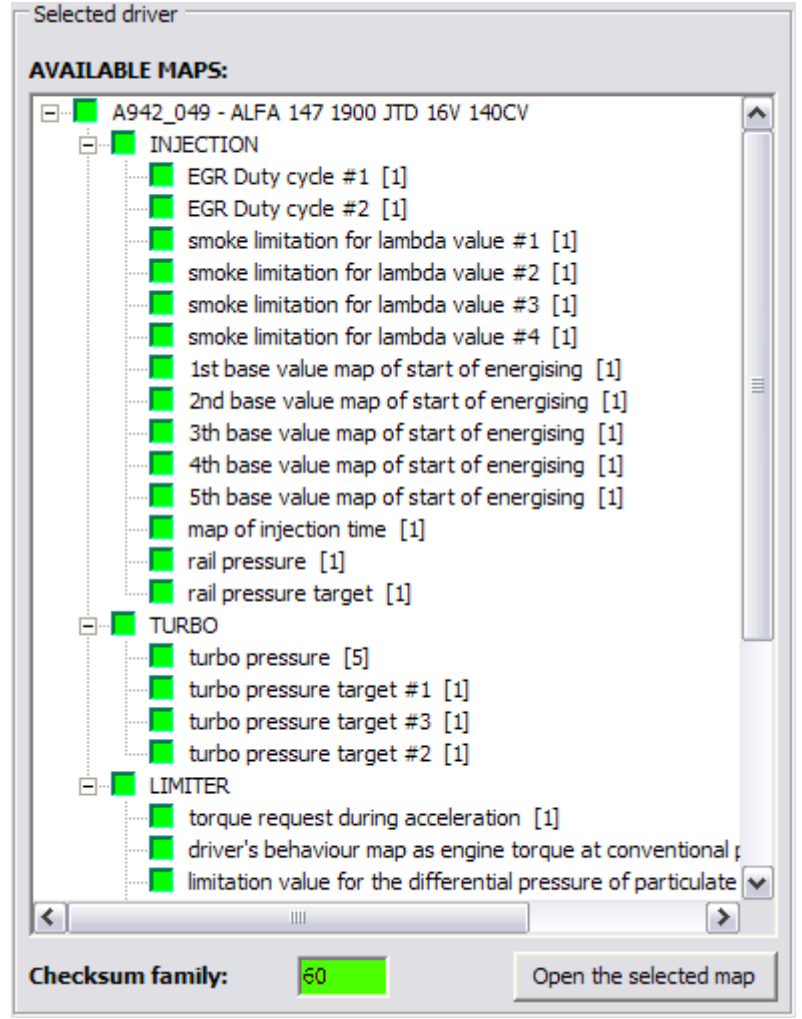

Figure 7: liste des diagrammes contenus dans le panneau Driver Sélectionné.

# Section 5 – Choisir la famille de Somme de Contrôle correcte

Une fois sélectionné le Driver pour la mise ou point du fichier original, le logiciel vous avertira si la Base de Données dans la clé USB contient la famille de Somme de Contrôle nécessaire pour la signature du fichier modifié. Si vous n'avez pas la famille de Somme de Contrôle, le logiciel vous affichera le message suivant:

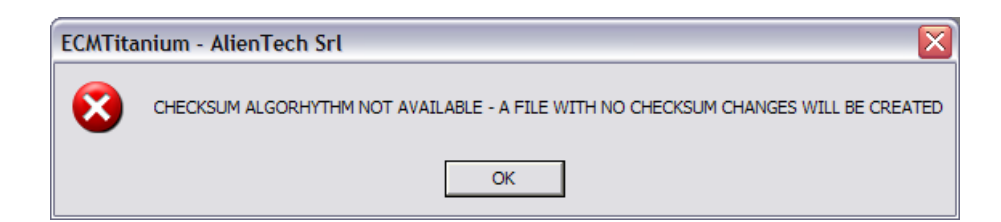

Figure 8: message famille de Somme de Contrôle pas présent.

La Somme de Contrôle est l'algorithme de sécurité avec lequel les fichiers stockés dans l'ECU sont codés; <u>si les fichiers modifiés qui vous aurez à préparer ne sont pas signés avec le correct algorithme de Somme de contrôle, l'ECU sera bloqué</u>.

Il est très important de savoir si l'outil que vous employez pour écrire le fichier modifié assume déjà la Somme de Contrôle; certains outils de Alientech, comme **BDMpro** et **Powergate**, ont

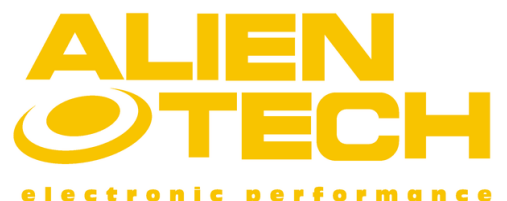

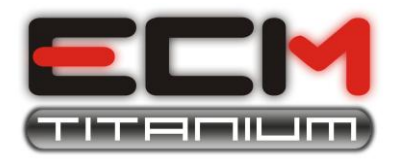

été développés pour calculer la

Somme de Contrôle et il n'est pas nécessaire d'acheter la même famille aussi pour ECM Titanium.

Si le message ci-dessus est affiché (**Figure 8**), le logiciel renvoie à la page principale: la case de la **Famille de Somme de Contrôle**, dans le panneau *Driver Sélectionné*, sera colorée en rouge et présentera le numéro de la famille à télécharger.

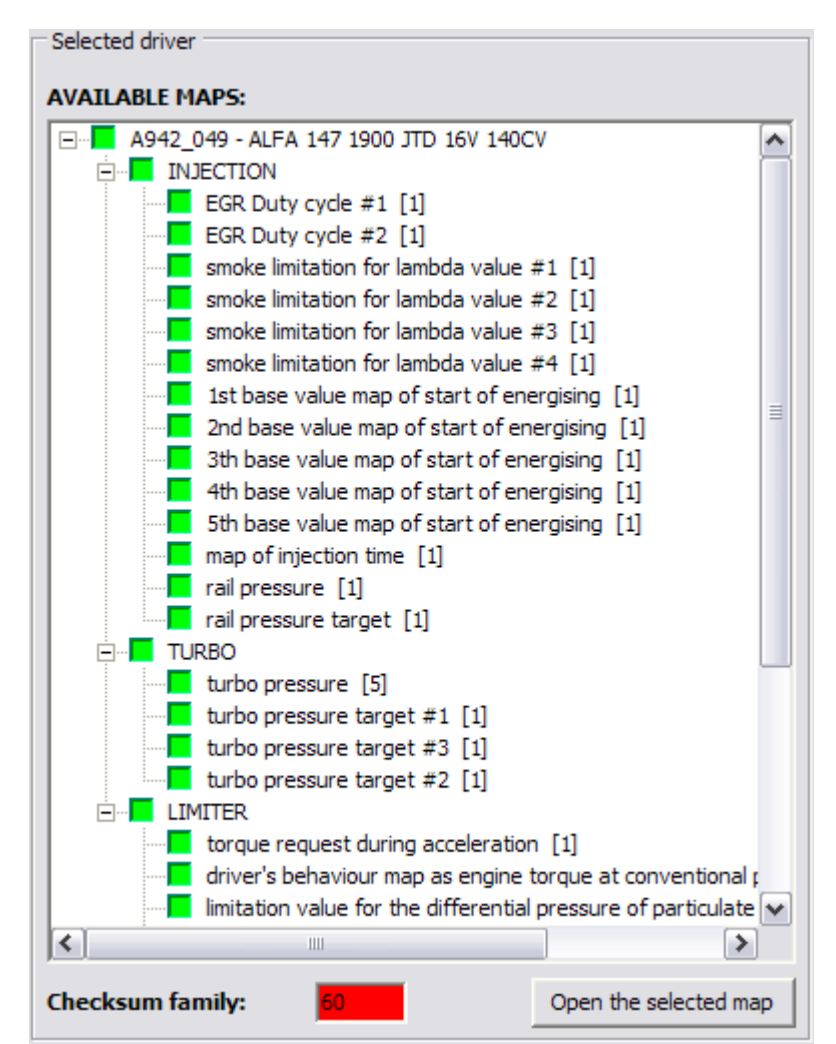

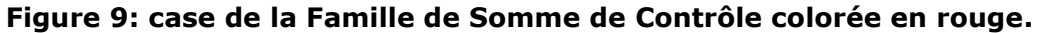

| <mark>e</mark> e | CM Tita    | nium       | 1.04 - Wir           | ndows X         | р |                    |
|------------------|------------|------------|----------------------|-----------------|---|--------------------|
| File             | Modify     | Tools      | Assistance           | Info            |   |                    |
| <b>F</b>         | <b>* •</b> | Cus<br>Emu | tom drivers<br>Jator | Alt+D<br>Ctrl+E |   | 🗟 🧆 🐼 Σ 🛄 [        |
|                  |            | Che        | eckSum               |                 | Þ | Availabel families |
|                  |            | Enc        | odings               |                 | ۲ | Verify Checksum    |
|                  |            | Cor        | iversions            |                 | × | Bosch M3.X         |
|                  |            | Con        | npare two file       | S               |   | Partial Checksum   |
|                  |            | Set        | tings                |                 | 1 |                    |
| Ori              | iginal EPR | Sele       | ect language         |                 |   |                    |
| File             | name       |            |                      |                 | - | Bro                |

Figure 10: ouverture de la fenêtre de Familles de Somme de Contrôle disponibles.

Pour vérifier quelles sont les familles de Somme de Contrôle présentes dans votre ECM Titanium, il vous suffit d'aller dans la fenêtre principal du logiciel, sélectionner le menu *Outils*, choisir *Somme de Contrôle* et puis cliquer sur *Somme de Contrôle Disponibles* (**Figure 10**);

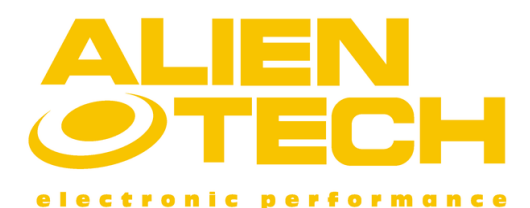

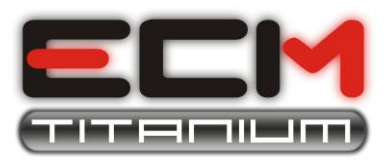

une nouvelle fenêtre sera ouverte avec la liste de **Familles de Somme de Contrôle** 

#### **Disponibles.**

Les familles disponibles qui sont stockées sur votre clé USB sont colorées en vert, alors que ceux en rouge ne sont pas présentes mais elles peuvent être téléchargées à partir d'Internet (service à payement).

Par exemple, la **Figure 11** montre les familles **4**, **5** et **85** colorées en vert, car elles sont stockées dans la mémoire de la clé USB, et la famille **40** est sélectionnée mais est de couleur rouge: pour télécharger la nouvelle Somme de Contrôle, il suffit de cliquer sur le bouton **Télécharger** dans la partie inferieur droite de la fenêtre *Familles de Somme de Contrôle Disponibles.* 

| Available checksum families                |                                     |                                           |               |
|--------------------------------------------|-------------------------------------|-------------------------------------------|---------------|
| 1 - Bosch edc plcc                         | 30 - Siemens Ford                   | 62 - Bosch Smart Cdi Euro3                | ОК            |
| 1 - Bosch edc 29F200                       | 31 - Ford TDCi                      | 63 - Bosch Bmw ME7                        |               |
| 1 - Opel tdi                               | 32 - BMW E46                        | 64 - Bosch Porsche ME7.8                  | Available     |
| 2 - Bosch edc 29F400                       | 33 - Bosch Smart Euro3              | 65 - Siemens Ford Tdci 2004               | Not available |
| 3 - Alfa common rail                       | 34 - Peugeot ME7 29F400 / 29F800    | 66 - Bosch ME7.9 29F800                   |               |
| ✓ 4 - BMW common rail                      | 35 - Volvo V70 common rail 2        | 67 - Iaw 4AF/59F/5AF Euro2-3-4            |               |
| 🔽 5 - Citroen / Peugeot hdi                | 36 - VW Polo tdi 2002               | 68 - Iaw 5NF Euro4                        |               |
| 6 · VW 115 cv Bora                         | 37 - Audi ME7 2001                  | 69 - Bosch Ferrari ME7                    |               |
| 6 · VW 115 cv Passat                       | 38 - Audi ME7 2002                  | 70 - Siemens Hpi                          |               |
| 7 - BMW DME MS42                           | 39 - Bosch MS 6.1 - 6.2             | 71 - Siemens Renault Euro4                |               |
| 📕 8 - Bosch Smart Euro2                    | 40 - Siemens Daewoo                 | 📕 72 - Ford Delphi Tdci                   |               |
| 📒 9 - FIAT Punto / Ulysse / euro3 jtd 🏻 🎽  | 41 - Bosch MS 6.3                   | 73 - Ford EECV Transit Tdci               |               |
| 10 - Mercedes 270 cdi 29F800               | 42 - Siemens Hyundai                | 74 - Siemens international diesel 29F400  |               |
| 11 - Mercedes benzina 28F200               | 43 - Delphi common rail             | 75 - Mercedes 29F400 ME 2.7               |               |
| 📕 12 - Volvo V70 turbo 29F400 / 29F800     | 44 - Kia common rail                | 76 - Fiat/Lancia/Opel/Suzuki IAW Multijet |               |
| 13 - Siemens 29F200 / 29F400               | 45 - Toyota common rail - Opel Cdti | 77 - Bosch Opel ME7.6.1 - ME7.9           |               |
| 14 - Audi ME7 29F400 / 29F800              | 46 - Bosch Euro3 MED 7.1.1          | 78 - Peugeot IAW 6LP                      |               |
| 📕 15 - Smart cdi                           | 47 - Vw Lt - Audi V8 tdi            | 79 - GM Chevrolet 28F010 - 29F400         |               |
| 16 - Bosch edc 29F400 / 29F800 #2          | 48 - Siemens Ford Tdci              | 80 - Siemens Rover 2005                   |               |
| 17 - FIAT / Alfa ME 3.2 / ME 7 3 H4        | 49 - TEMIC Mercedes 400 cdi         | 81 - Bmw MSS50 M3 28F200                  |               |
| 📕 18 - Nissan Almera Tdi                   | 50 - Opel sdi                       | 82 - Bosch Bmw ME9                        |               |
| 19 · Mercedes DME MS42                     | 51 - Bosch Opel M1.5.5              | 83 - Bosch Volvo ME9                      |               |
| 20 - Mercedes 29F400 ME 2.8                | 52 - Bosch Opel ME1.5.5             | 84 - Siemens Mercedes SIM LSE 29F800      |               |
| 21 - Chrysler Voyager 29F400               | 53 - Siemens Sintec 70 - Sintec 90  | 🗹 85 - Bosch Edc16+                       |               |
| 22 - Renault 1900 dti 29F400               | 54 - Bmw 525 tds                    | 86 - Audi ME7 2005                        |               |
| 📕 23 - Siemens Hdi                         | 55 - Kia Bosch M4.1 - M4.4 - M4.6   | 87 · Iaw 4BV · 4SV · 4TV                  |               |
| 24 - Siemens Renault 29F200 / 29F400       | 56 - Bosch Smart Euro4              | 📕 88 - Volvo V70 Turbo Bosch M4.X         |               |
| 25 - Siemens Volvo T4 29F200 / 29F400      | 57 - Opel Simtec56                  | 📕 89 - Siemens Hyundai Euro4              |               |
| 26 - Siemens DME MS43                      | 58 - Siemens 2003 29F400            | 90 - Siemens 5WS Peugeot/Ford/Volvo MF    |               |
| 27 - Siemens Rover                         | 59 - Volvo FH12 Lucas               | 91 - Siemens 5WS Land Rover - SID803A 1   |               |
| 📕 28 - Bosch ME7 (Alfa Euro3 / Hyundai)    | 60 - Bosch Edc16                    | 92 - Siemens Bmw MS 45                    |               |
| 29 - Jeep Cherokee 2700 cdi                | 61 - Bosch Volvo CR2 2003           | 93 - Delphi Ssangyong                     |               |
| <                                          | IIII                                |                                           |               |
| Selected family: 40 - Siemens Daewoo (file | e CHK040.CFG)                       | Download                                  |               |

Figure 11: fenêtre Familles de Somme de Contrôle Disponibles.

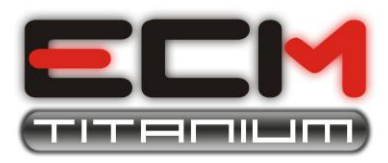

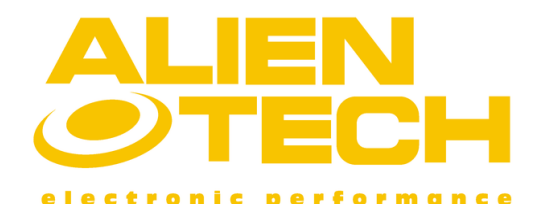

| Ecm Titanium Upgrade Pr                                                             | ogram - AlienTech S.r.l. 🛛 🛛 🛛           |
|-------------------------------------------------------------------------------------|------------------------------------------|
| Current Version: 1.04<br>Last Version: 1.04                                         | Download in progress: 0% Total Download: |
| Connection: 🌄                                                                       | 0%                                       |
| UP                                                                                  | GRADE                                    |
| Opening connection<br>Connected.<br>No updates available.<br>Downloading Driver Lis | st                                       |

Figure 12: téléchargement de Somme de Contrôle en cours.

Pour télécharger une nouvelle famille de Somme de Contrôle à partir d'Internet, il vous suffit de cliquer avec le souris dans la case qui apparaît à côté du nombre de familles et ensuite sur le bouton **Télécharger**. Internet Explorer ouvra automatiquement la page de notre site où vous devez entrer votre code client (Cxxxx) et votre mot de passe, puis vous devez choisir le nombre de la famille de Somme de Contrôle que vous souhaitez télécharger (service à payement): un crédit sera réduit de votre montant dans la Banque de Données en ligne de Alientech. Une fois que vous avez achetée la famille de Somme de Contrôle, il vous suffit de la sélectionner de nouveau et de cliquer sur le bouton **Télécharger**; à ce point la fenêtre de Mises à jour du programme apparaîtra, en affichant la progression du téléchargement. En fin, la fenêtre Famille de Somme de Contrôle affichera en couleur vert la nouvelle famille de Somme de Contrôle téléchargée, immédiatement disponible pour être utilisée.

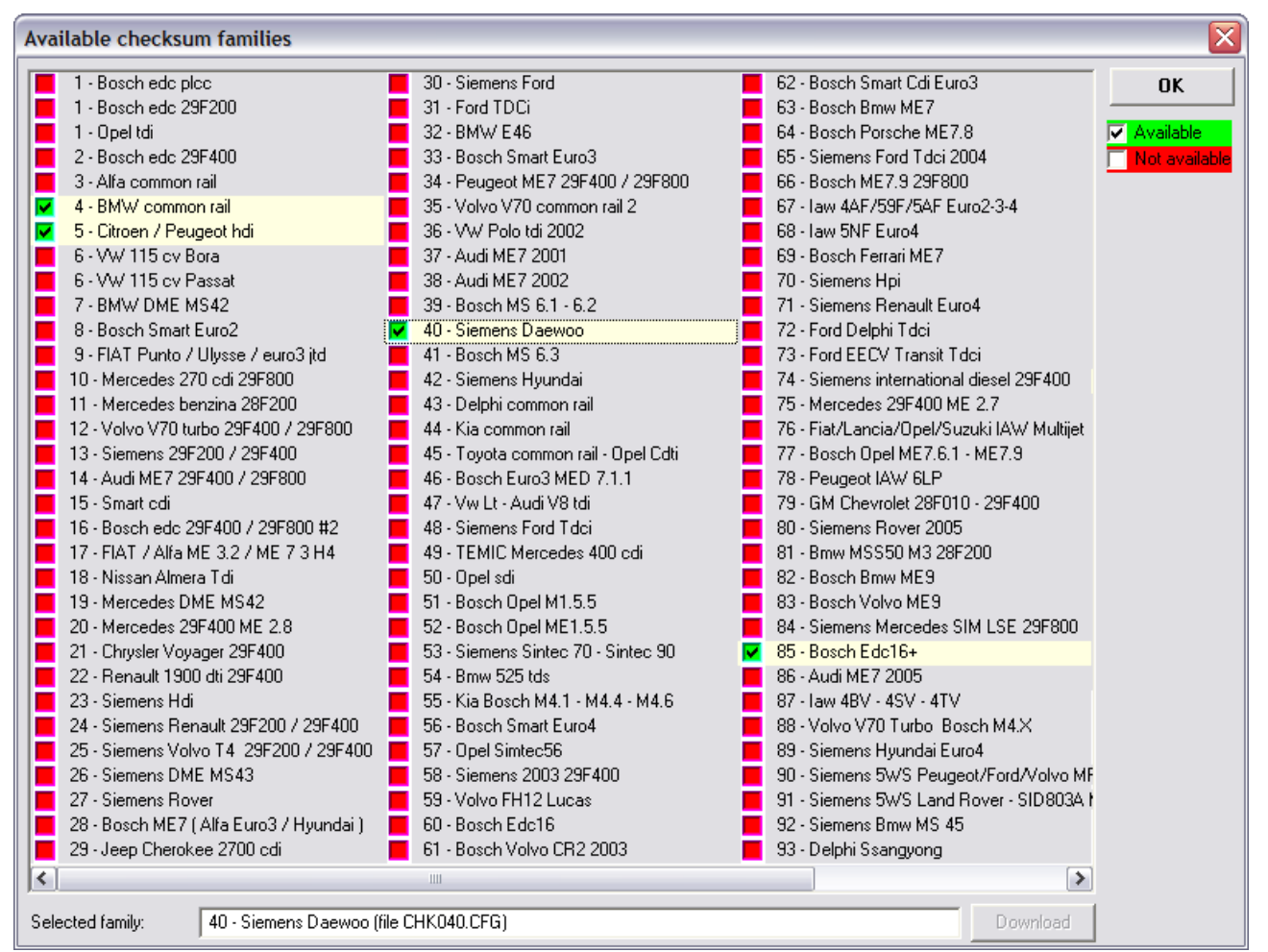

Figure 13: fenêtre des familles de Somme de Contrôle disponibles mise à jour.

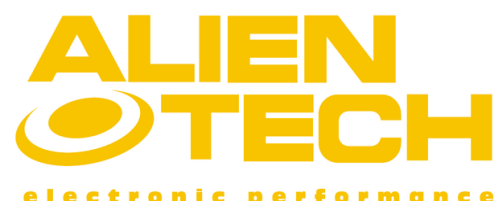

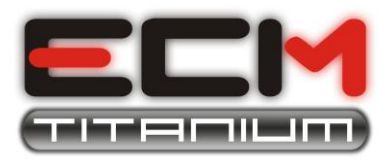

Lorsque la nouvelle famille de Somme de Contrôle que vous avez téléchargée est en couleur verte, ça signifie que elle est désormais stockée dans la Base de Données de la clé USB. Nous vous conseillons de télécharger une nouvelle famille de Somme de Contrôle avant de travailler avec un neuf fichier original.

# Section 6 – Modifier le fichier original pour créer une version modifiée

Après avoir téléchargé un fichier original et avoir en cas sélectionné le Driver de support, vous serez prêt à éditer le fichier original avec le logiciel ECM Titanium. Choisissez d'abord un façon pour afficher les valeurs du fichier à mapper; avec ECM Titanium vous pouvez choisir entre:

- Représentation en Infographie 2D
- Représentation en Système Hexadécimal
- Représentation Tabulaire
- Représentation en Infographie 3D

La **représentation en Infographie 2D** permet à la fois soit à l'utilisateur expert que au novice de voir la courbe qui représente la séquence de valeurs (hexadécimal ou décimal) stockée dans un fichier.

L'axe horizontal du graphique représente l'adresse du fichier (en hausse de gauche à droite), tandis que l'axe vertical représente l'amplitude (hauteur). En utilisant un Driver vous pourrez voir sur le graphique que les diagrammes sont déjà indiqués et sont encaissés entre deux segments verticaux.

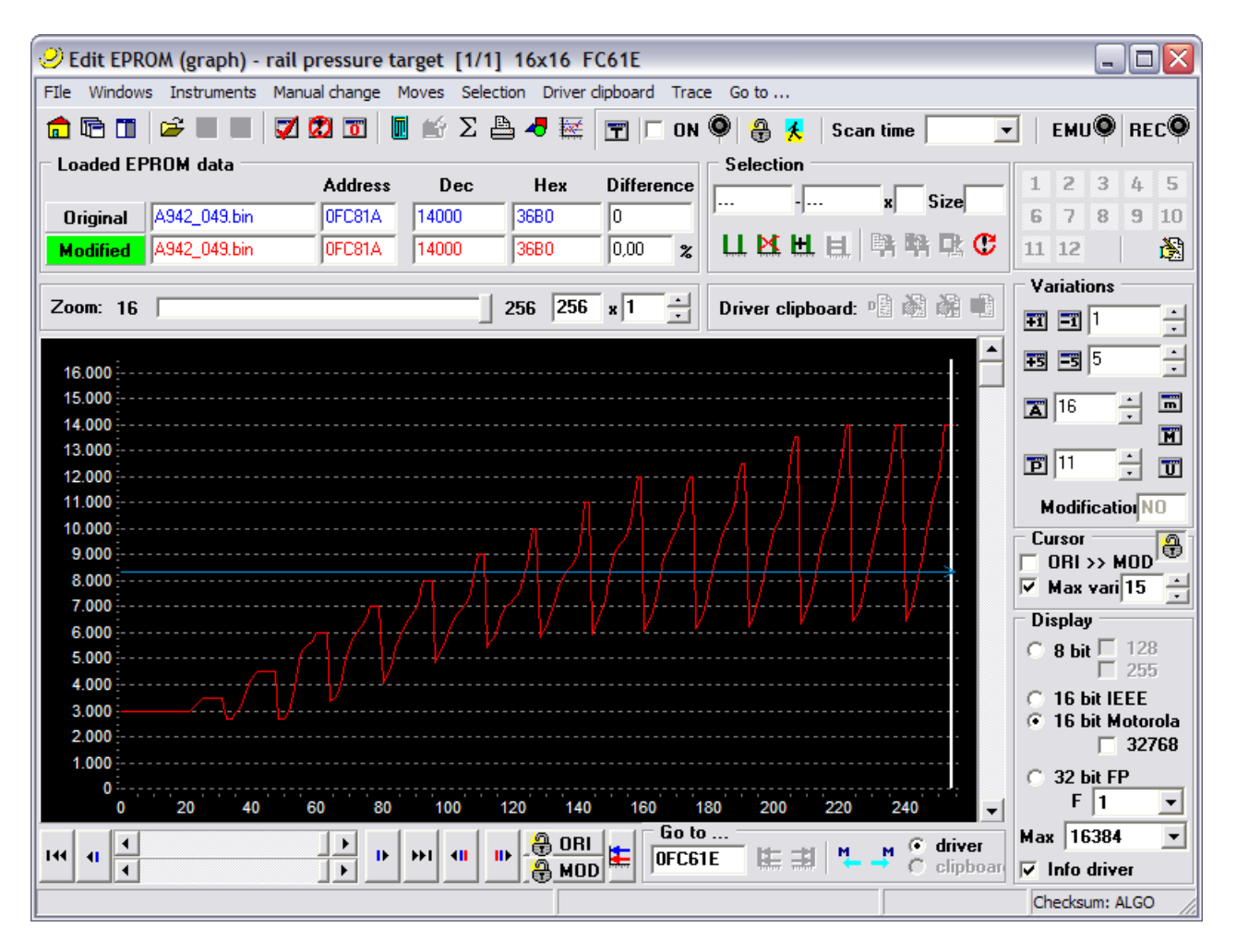

Figure 14: fenêtre de représentation en Infographie 2D avec Driver.

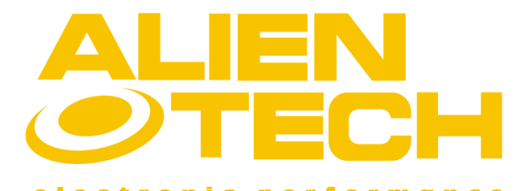

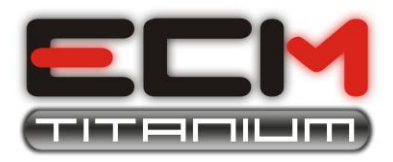

Avec ce type de représentation graphique et un peu d'expérience, vous pouvez reconnaître les diagrammes selon la forme qu'ils ont dans le graphique.

Il est possible de voir un fichier représenté en infographie 2D sans recourir à un Driver.

La **représentation en hexadécimal** est utile pour effectuer toutes les opérations spéciales (par exemple le codage, les zones de la Somme de Contrôle) et de comparer deux fichiers (contrôler les différences dans les Octets).

Cette type de représentation numérique est plus adapte aux utilisateurs avancés.

Dans la **Figure 15**, les adresses du fichier sont visibles dans le plan vertical (passant de haut en bas) et les nombres écrits dans la colonne sont les valeurs hexadécimal (1 chiffre hexadécimal est équivalent à 1 octet et peut prendre valeurs décimales de 0 à 225, c'est à dire de 0x00 à 0xFF en hexadécimal).

Il est possible de voir un fichier représenté en hexadécimal sans recourir à un Driver.

Si vous n'êtes pas des préparateurs professionnels, nous vous recommandons d'utiliser nôtres Drivers de support pour modifier le fichier original.

| File       View       Manual change       Trace         Image: Modif:       NO       Image: Modif:       NO       Image: Modif:       Image: Modif:<                                                                                                    | 😕 Edit EPR   | DM (  | dumį  | <b>)</b> ) |          |     |            |       |           |      |      |            |      |        |                    |       |       |        |     |         |      |      |      |     |     |             |          |         |
|----------------------------------------------------------------------------------------------------|--------------|-------|-------|------------|----------|-----|------------|-------|-----------|------|------|------------|------|--------|--------------------|-------|-------|--------|-----|---------|------|------|------|-----|-----|-------------|----------|---------|
| Image: Model:       NO       Image: Model:       NO       Image: Model:       NO       Image: Model:       Image: Model: <th>File View M</th> <th>anual</th> <th>chang</th> <th>je Tr</th> <th>ace</th> <th></th> <th></th> <th></th> <th></th> <th></th> <th></th> <th></th> <th></th> <th></th> <th></th> <th></th> <th></th> <th></th> <th></th> <th></th> <th></th> <th></th> <th></th> <th></th> <th></th> <th></th> <th></th> <th></th>                                                                                                    | File View M  | anual | chang | je Tr      | ace      |     |            |       |           |      |      |            |      |        |                    |       |       |        |     |         |      |      |      |     |     |             |          |         |
| Image: Solution of the solution of the solution | 💼 🖻 Mo       | dif:  | NO    | 1          | 0        | Ö   | -          | Ŧĩ    | <b>-ï</b> | 1    | ÷    | <b>Ŧ</b> 5 | -5   | 5      | $\vdots$           |       | 16    |        |     | ÷       |      | n    | M    |     |     | Ü           |          | ť       |
| Address       00       01       02       03       04       05       06       07       08       09       0A       0B       0C       0D       0E       0F         000000       00       00       00       58       00       81       15       40       00       04       00       00       8E       00       00         000000       31       30       33       37       32       30       34       39       46       36       44       4A       54       44         000000       31       43       00       01       00       88       00       01       01       10       37       37       2       0       4       0       00       00       88       00       01       01       10       37       7       0       0       00       10       1       1       0       00       01       10       1       1       1       0       0       00       01       10       1       0       00       00       01       01       1       0       00       00       01       10       1       0       0       00       1       0<                                                                                                    | 🖻 🔳 🔳        | A     | S     | 10         | 1 6      | D I | 1 #4       | 16    | •         | T    |      | Acti       | vate | a 🥻    | <mark>(</mark>   🤅 | )   T | scan  | .:     | •   |         | Up   | da   | te:  | Q   | Re  | cor         | d : (    | 0       |
| 000000       00       00       00       88       00       81       15       40       00       04       00       00       8E       00       00       00       00       00       00       00       00       00       00       00       00       00       00       00       00       00       00       00       00       00       00       00       00       00       00       00       00       00       00       00       00       00       00       00       00       00       00       00       00       00       00       00       00       00       00       00       00       00       00       00       00       00       00       00       00       00       00       00       00       00       00       00       00       00       00       00       00       00       00       00       00       00       00       00       00       00       00       00       00       00       00       00       00       00       00       00       00       00       00       00       00       00       00       00       00       00       00                                                                                                    | Address      | 00    | 01    | 02         | 03       | 04  | 05         | 06    | 07        | 08   | 09   | ΟÀ         | 0B   | 0C     | 0D                 | 0E    | OF    |        |     | 1       | 23   | 4    | 56   | 78  | 94  | B           |          | EF      |
| 000010       31       30       33       37       33       37       32       30       34       39       46       36       44       4A       54       44         000020       31       43       00       01       00       00       00       00       00       00       00       00       00       00       01       01       10       37       37       2       0       9       6       D       0       00       01       01       01       01       01       01       01       01       01       01       01       01       01       01       01       01       01       01       01       01       01       01       01       01       01       01       01       01       01       01       01       01       01       01       01       01       01       01       01       01       01       01       01       01       01       01       01       01       01       01       01       01       01       01       01       01       01       01       01       01       01       01       01       01       01       01       01                                                                                                    | 000000       | 00    | 00    | 00         | 58       | 00  | 81         | 15    | 40        | 00   | 04   | 00         | 00   | 00     | 8E                 | 00    | 00    | 1      | IF. |         | . X  |      |      | 0.  |     |             |          |         |
| 000020       31       43       00       01       00       00       00       01       01       01       01       01       01       01       01       01       01       01       01       01       01       01       01       01       01       01       01       01       01       01       01       01       01       01       01       01       01       01       01       01       01       01       01       01       01       01       01       01       01       01       01       01       01       01       01       01       01       01       01       01       01       01       01       01       01       01       01       01       01       01       01       01       01       01       01       01       01       01       01       01       01       01       01       01       01       01       01       01       01       01       01       01       01       01       01       01       01       01       01       01       01       01       01       01       01       01       01       01       01       01       01                                                                                                    | 000010       | 31    | 30    | 33         | 37       | 33  | 37         | 32    | 30        | 34   | 39   | 46         | 36   | 44     | 4 A                | 54    | 44    |        | 1   | . 0     | 3 7  | 3    | 72   | 04  | 9 E | 61          | J        | ΤD      |
| 000030       00       00       00       00       00       00       00       00       00       00       00       00       00       00       00       00       00       00       00       00       00       00       00       01       08         000040       CA       FE       AF       FE       00       06       FF       78       00       83       FF       74       00       00       01       08         000050       00       00       81       08       F8       93       03       04       00       8E       0F       E4       00       00       01       08       0                                                                                                    | 000020       | 31    | 43    | 00         | 01       | 00  | 00         | 81    | 08        | C0   | DE   | 4E         | 7E   | 40     | 00                 | 01    | 01    |        | 1   | . C     |      |      |      |     | . 1 | <b>i</b> ~( | P .      |         |
| 000040       CA       FE       AF       FE       00       06       FF       78       00       83       FF       74       00       00       01       08         000050       00       00       81       08       F8       93       03       04       00       8E       0F       88       00       8E       0F       E4         000060       00       8E       0F       ED       00       8E       0F       E0       8E       0F       E4         000070       00       8E       10       74       00       8E       11       18       18       18       18       18       18       18       18       18       18       18       18       18       18       18       18       18       18       18       18       18       18       18       18       18       18       18       18       18       18       18       18       18       18       18       18       18       18       18       18       18       18       18       18       18       18       18       18       18       18       18       18       18       18 <t< th=""><th>000030</th><td>00</td><td>00</td><td>00</td><td>04</td><td>00</td><td>80</td><td>00</td><td>00</td><td>00</td><td>83</td><td>FF</td><td>FF</td><td>FA</td><td>DE</td><td>CA</td><td>FE</td><td></td><td>II.</td><td></td><td></td><td></td><td></td><td></td><td></td><td></td><td></td><td></td></t<>                                                                                                    | 000030       | 00    | 00    | 00         | 04       | 00  | 80         | 00    | 00        | 00   | 83   | FF         | FF   | FA     | DE                 | CA    | FE    |        | II. |         |      |      |      |     |     |             |          |         |
| 000050       00       81       08       F8       93       03       04       00       8E       0F       88       00       8E       0F       E4         000060       00       8E       0F       ED       00       8E       0F       E4       1       1       1       1       1       1       1       1       1       1       1       1       1       1       1       1       1       1       1       1       1       1       1       1       1       1       1       1       1       1       1       1       1       1       1       1       1       1       1       1       1       1       1       1       1       1       1       1       1       1       1       1       1       1       1       1       1       1       1       1       1       1       1       1       1       1       1       1       1       1       1       1       1       1       1       1       1       1       1       1       1       1       1       1       1       1       1       1       1       1       1                                                                                                    | 000040       | CA    | FE    | ΔF         | FE       | 00  | 06         | FF    | 78        | 00   | 83   | FF         | 74   | 00     | 00                 | 01    | 08    |        | Ŀ   | •       |      |      |      | х.  |     | t           | •        |         |
| 000060       00       8E       0F       EC       00       8E       0F       EC       00       8E       0F       EC       00       8E       0F       EC       00       8E       0F       EC       00       8E       0F       EC       00       8E       0F       EO       8E       0F       FO         000000       00       8E       10       64       00       8E       11       18       1       18       1       18       1       18       1       18       1       18       1       18       1       18       1       18       1       18       1       18       1       18       1       18       1       18       1       18       1       18       1       18       1       18       1       18       1       18       1       18       1       18       1       18       18       10       18       11       18       18       10       18       11       18       11       18       14       10       18       11       18       14       18       18       18       11       18       18       18       10       18                                                                                                    | 000050       | 00    | 00    | 81         | 08       | F8  | 93         | 03    | 04        | 00   | 8E   | 0F         | 88   | 00     | 8E                 | 0F    | E4    |        | ŀ   |         |      |      |      |     |     |             |          |         |
| 000070       00       8E       10       00       8E       10       F4       00       8E       11       18       1       18         000080       00       8E       11       28       00       8E       11       18                                                                                                    | 000060       | 00    | 8E    | 0F         | EC       | 00  | 8E         | 0F    | ED        | 00   | 8E   | 0F         | EE   | 00     | 8E                 | 0F    | FO    |        | Ŀ   |         |      |      |      |     |     |             |          |         |
| 000080       00       8E       11       20       08       8E       11       28       00       8E       11       48         000090       00       8E       11       44       00       8E       11       48                                                                                                    | 000070       | 00    | 8E    | 10         | 00       | 00  | 8E         | 10    | F4        | 00   | 8E   | 11         | 08   | 00     | 8E                 | 11    | 18    |        | Ŀ   | •       |      |      |      |     |     | •           | •        |         |
| 000090       00       8E       11       4C       00       8E       12       24       00       8E       12       38         000040       00       8E       19       4C       00       8E       14       04       00       8E       14       08         000060       00       8E       14       00       08       E       14       08       14       08         000060       00       8E       14       24       00       8E       14       09       8E       14       08         000000       00       8E       14       24       00       8E       14       00       8E       14       09       8E       14       08         000000       00       8E       1E       34       00       8E       1E       88       00       8E       21       34         000000       00       8E       37       00       8E       39       8C       00       8E       37       8E       14       40       8E       37       8E       14       39       39       39       39       39       39       39       39       39       39                                                                                                    | 000080       | 00    | 8E    | 11         | 20       | 00  | 8E         | 11    | 28        | 00   | 8E   | 11         | 2A   | 00     | 8E                 | 11    | 48    |        | Ŀ   | •       | •    | •    |      | ( . |     | *           | • •      | . H     |
| 000000       00       8E       19       4C       00       8E       1A       04       00       8E       1A       08         000000       00       8E       1A       1C       00       8E       1A       24       00       8E       1A       00       8E       1D       94         000000       00       8E       1E       34       00       8E       1E       B8       00       8E       21       34         000000       00       8E       37       00       8E       3B       20       00       8E       3D       8C       00       8E       3F       E4         000000       00       8E       4S       59       66       00       8E       59       EC                                                                                                    | 000090       | 00    | 8E    | 11         | 4C       | 00  | 8E         | 11    | 64        | 00   | 8E   | 12         | 24   | 00     | 8E                 | 12    | 38    |        | Ŀ   | •       | . I  | •    |      | d.  | •   | \$          | •        | . 8     |
| 000000       00       8E       1A       1C       00       8E       1A       24       00       8E       1A       40       00       8E       1D       94         000000       00       8E       1E       1A       00       8E       1E       B8       00       8E       1       34       00       8E       1E       B8       00       8E       21       34         000000       00       8E       33       70       00       8E       3D       8C       00       8E       3F       E4         000000       00       8E       4S       59       66       00       8E       59       70       00       8E       59       C                                                                                                    | 00000A0      | 00    | 8E    | 19         | 4C       | 00  | 8E         | 1Å    | 00        | 00   | 8E   | 1Å         | 04   | 00     | 8E                 | 1Å    | 08    |        | Ŀ   | ·       | . I  | • •  |      | • • | •   | •           | · ·      | • •     |
| 00000C0       00       8E       1E       14       00       8E       1E       34       00       8E       1E       B8       00       8E       21       34         00000D0       00       8E       33       70       00       8E       3D       8C       00       8E       3F       E4         00000D0       00       8E       45       F2       00       8E       59       70       00       8E       59       EC         00000F0       00       8E       5C       C0       00       8E       5E       EC       00       8E       5F       3C                                                                                                    | 0000B0       | 00    | 8E    | 1Å         | 1C       | 00  | 8E         | 1Å    | 24        | 00   | 8E   | 1Å         | 40   | 00     | 8E                 | 1D    | 94    |        | Ŀ   | •       |      | •    |      | \$. |     | 0           | •        |         |
| 000000       00       8E       33       70       00       8E       3B       20       00       8E       3D       8C       00       8E       3F       E4      3p;      =7.         000000       00       8E       45       F2       00       8E       59       70       00       8E       59       EC      E                                                                                                    | 000000       | 00    | 8E    | 1E         | 14       | 00  | 8E         | 1E    | 34        | 00   | 8E   | 1E         | B8   | 00     | 8E                 | 21    | 34    |        | Ŀ   | ·       | •    | ·    |      | 4.  | •   | ŀ           | •        | ! 4     |
| 00000E0         00         8E         45         F2         00         8E         59         70         00         8E         59         EC           00000F0         00         8E         55         A8         00         8E         55         EC         00         8E         57         70         00         8E         59         EC         .         .         .         .         .         .         .         .         .         .         .         .         .         .         .         .         .         .         .         .         .         .         .         .         .         .         .         .         .         .         .         .         .         .         .         .         .         .         .         .         .         .         .         .         .         .         .         .         .         .         .         .         .         .         .         .         .         .         .         .         .         .         .         .         .         .         .         .         .         .         .         .         .         .                                                                                                    | 000000       | 00    | 8E    | 33         | 70       | 00  | 8E         | 3B    | 20        | 00   | 8E   | 3D         | 8C   | 00     | 8E                 | 3F    | E4    |        | Ŀ   | •       | 3 p  | •    | . ;  | •   | •   | •           | • •      | ?.      |
| Address                                                                                                    | 0000E0       | 00    | 8E    | 45         | FZ<br>CO | 00  | 8E         | 59    | 55        | 00   | 8E   | 59         | 70   | 00     | 8E                 | 59    | EC    | -      | Ŀ   | •       | E.   | ·    | . Y  | Í.  | . 1 | P           | •        | Y .     |
| Address                                                                                                    | 0100010      | 00    | 8E    | 5C         | CU       | 00  | 8E         | 5E    | A8        | 00   | 8E   | 5E         | EC   | 00     | 8E                 | 51    | 30    |        | I.  | •       | \.   | ·    | •    | •   | ·   | ·           | •   •  • | - <     |
|                                                                                                    | Address      | _     | _     |            |          |     |            |       |           | _    | _    |            | _    | _      |                    | _     |       |        | T   | Sel     | ecl  | ion  | -    |     | _   |             | _        |         |
| Go to address 000000 📉 📢 🕪 1 2 3 4 5 6 7 8 9 10 11 12 👸 Start End                                                                                                    | Go to addres | 22    | 000   | 000        |          | ×   | <b>4</b> 1 | •     | 1         | 2    | 3 4  | 5          | 6    | 7      | 8                  | 9 10  | 11    | 12   🕅 | S   | tar     | t  - |      |      |     | End | <b>i</b> [. |          |         |
| Loaded EPROM data                                                                                                    | - Loaded EP  | ROM   | data  | -          |          |     |            | `hool |           | Evon | 04   | d          |      | 10.1   |                    |       | ssl r | Vidard |     | E.      | Co   | vo   | dat  | а   |     |             |          |         |
|                                                                                                    |              | A04'  | 2.040 | his        |          |     |            | C1D   |           |      |      | 10         | 22   |        | 2 CH               | i     |       | PE10   | 1   | 1       | ſ    |      | inc  |     |     |             | Ç,       | <u></u> |
|                                                                                                    | Uriginal     | A34   | 2_043 | .um        |          |     |            | C 10  |           | 02   |      | 10         | 010  | n D BL | 2                  |       | acco  | 0010   | 1   | ~~<br>~ |      |      |      |     |     |             | Pas      | te      |
| Modified R342_043.0m                                                                                                    | Modified     | A94.  | 2_049 | . Diri     |          |     | I IB       | EIR   | lar       | 02   | 1204 | 13         | laie | r D 9L | 2                  |       | ULLU  | BEIB   |     | U       | Pa   | iste | e Uł | 11  |     | _           |          |         |

Figure 15: fenêtre de représentation en Hexadécimal.

Grâce aux Drivers vous pouvez également utiliser les deux autres représentation pour le mappage du fichier original:

- **Représentation Tabulaire**: pour afficher un diagramme en utilisant un tableau, en fonctions des paramètres de contrôle (par exemple, tour par minute/chargement, tour par minute/pression etc.)
- **Représentation en Infographie 3D**: pour afficher un diagramme en utilisant un tableau en 3 dimensions.

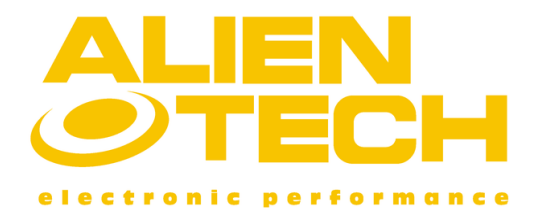

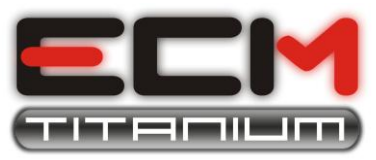

| 🥝 Edit ma     | p: turb  | o press | ure       |           |              |        |           |            |              |         |             |      |        |         |       | - 0 🛛      |
|---------------|----------|---------|-----------|-----------|--------------|--------|-----------|------------|--------------|---------|-------------|------|--------|---------|-------|------------|
| FIle View     | Manual d | hange ( | Calculate | turbo pre | ess Trac     | e      |           |            |              |         |             |      |        |         |       |            |
| 💼 🖻 🗉         | w 🛛      | Mod:    | NO        | 7 🗭       | ) 🔟 🥌        | Ŧ      | <b></b> 1 | - <u>-</u> | <b>+5 -5</b> | 5       | <b>X</b> 10 |      | 10     | ÷  •    | n M   | <b>s</b> T |
| 🛩 🖪 🖪         |          | DÏ      | R         | A         | <b>t</b>   [ | Enable | d 🔒       | 🕺 🕷        | T so         | an:     | •           | Upd  | ate: 🍳 | Recor   | d: 🍳  |            |
| RPM\Load      | 6        | 13      | 19        | 25        | 31           | 38     | 44        | 50         | 56           | 63      | 69          | 75   | 81     | 88      | 94    | 100        |
| 1000          | 6144     | 6144    | 6144      | 6144      | 6144         | 6144   | 6144      | 6144       | 6144         | 6144    | 6144        | 6144 | 6144   | 6144    | 6144  | 6144       |
| 1300          | 6144     | 6144    | 6144      | 6144      | 6144         | 6144   | 6144      | 6144       | 6144         | 6144    | 6144        | 6144 | 6144   | 6144    | 6144  | 6144       |
| 1500          | 5734     | 5734    | 5734      | 5734      | 5734         | 5734   | 5734      | 5734       | 5734         | 5734    | 5734        | 5734 | 5734   | 5612    | 5399  | 5177       |
| 1800          | 5489     | 5489    | 5489      | 5489      | 5489         | 5489   | 5473      | 5439       | 5406         | 5347    | 5307        | 5275 | 5243   | 5001    | 4809  | 4440       |
| 2000          | 5259     | 5259    | 5259      | 5259      | 5259         | 5259   | 5243      | 5225       | 5184         | 5124    | 5064        | 4978 | 4833   | 4522    | 4289  | 3965       |
| 2300          | 5079     | 5079    | 5079      | 5079      | 5079         | 5079   | 5079      | 5054       | 5006         | 4924    | 4803        | 4661 | 4403   | 4063    | 3887  | 3641       |
| 2500          | 4946     | 4946    | 4946      | 4946      | 4946         | 4946   | 4919      | 4915       | 4867         | 4751    | 4588        | 4415 | 4129   | 3682    | 3486  | 3318       |
| 2800          | 4669     | 4669    | 4669      | 4669      | 4669         | 4645   | 4612      | 4579       | 4522         | 4424    | 4261        | 4080 | 3768   | 3363    | 3166  | 2990       |
| 3000          | 4504     | 4504    | 4504      | 4504      | 4488         | 4456   | 4398      | 4325       | 4252         | 4111    | 3947        | 3782 | 3496   | 3113    | 2957  | 2834       |
| 3300          | 4338     | 4338    | 4338      | 4288      | 4206         | 4133   | 4059      | 3978       | 3905         | 3766    | 3628        | 3490 | 3279   | 2968    | 2787  | 2671       |
| 3500          | 4254     | 4254    | 4238      | 4181      | 4092         | 4027   | 3954      | 3880       | 3830         | 3701    | 3555        | 3400 | 3186   | 2867    | 2654  | 2540       |
| 3800          | 4180     | 4180    | 4180      | 4132      | 4052         | 3988   | 3924      | 3851       | 3793         | 3654    | 3500        | 3329 | 3091   | 2761    | 2538  | 2428       |
| 4000          | 4152     | 4152    | 4152      | 4104      | 4040         | 3976   | 3896      | 3816       | 3760         | 3604    | 3442        | 3287 | 3017   | 2703    | 2492  | 2394       |
| 4300          | 4100     | 4100    | 4100      | 4068      | 4004         | 3924   | 3844      | 3748       | 3680         | 3524    | 3378        | 3239 | 2926   | 2621    | 2458  | 2376       |
| 4500          | 4100     | 4100    | 4100      | 4068      | 4004         | 3924   | 3844      | 3748       | 3680         | 3524    | 3378        | 3239 | 2926   | 2621    | 2458  | 2376       |
| 5000          | 4100     | 4100    | 4100      | 4068      | 4004         | 3924   | 3844      | 3748       | 3680         | 3524    | 3378        | 3239 | 2926   | 2621    | 2458  | 2376       |
| - 1 d - d - d |          |         |           |           |              |        |           |            |              |         |             |      |        |         |       |            |
| Loaded d      | ata      |         |           |           | C            | heck   | Even      | Odd        | 16           | bit     | 32          | bit  | _      |         |       |            |
| Original      | A942_0   | )49.bin |           |           | В            | E1B    | 90D2      | 2D49       | 916FD        | 9D2     | OCCD        | BE1B |        |         |       |            |
| Modified      | A942_0   | )49.bin |           |           |              |        |           | Drive      | er A942_     | 049.DR1 | -           |      |        |         |       |            |
|               |          |         |           |           |              |        | Map 1 o   | fs         | Addr E6      | 102 Di  | m 16v14     |      | 4 0    | backeum | ALCO. |            |

Figure 16: : fenêtre de représentation Tabulaire avec Driver

La **représentation Tabulaire** est le meilleur moyen et le plus rapide pour modifier un fichier, car vous évite de rechercher manuellement les diagrammes dans le fichier; vous pouvez l'utiliser uniquement si vous utilisez un Driver de support Alientech.

Vous pouvez trouver la valeur écrite dans chaque cellule en croisant les deux paramètres de contrôle (par exemple, tour par minute/chargement, tour par minute/pression etc.) qui se voient sur l'axe vertical et horizontal.

Pour travailler directement sur un diagramme en représentation tabulaire, il vous suffit d'aller dans la fenêtre principale de ECM Titanium et le sélectionner dans la liste de diagrammes présents dans le paneau *Driver Sélectionné*, puis cliquer sur le bouton **Ouvrir le diagramme sélectionné**.

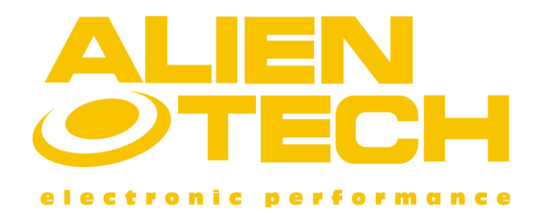

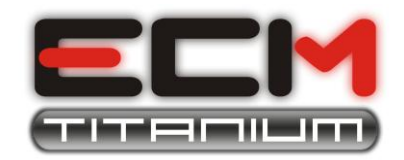

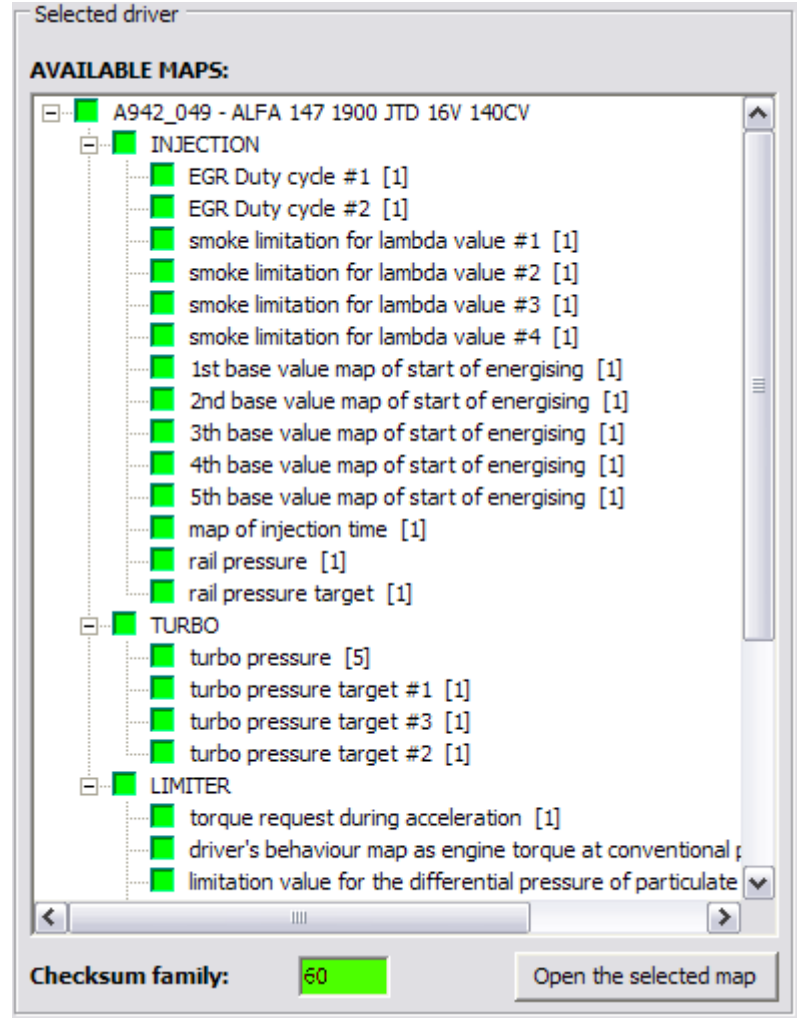

Figure 17: ouverture d'un diagramme en utilisant la représentation tabulaire.

La **représentation en infographie 3D** est utile pour voir la forme d'un diagramme, afin que vous puissiez modifier le fichier original en vérifiant sa structure en trois dimensions.

La courbe est tirée à partir du **Tableau**, donc ne peut être utilisé que par le téléchargement d'un Driver.

La hauteur d'un point de la courbe (axe Z) est la valeur qui on trouve en croisant les deux paramètres de contrôle (par exemple, tour par minute/chargement, tour par minute/pression etc.) qui sont écrits dans l'axe horizontal (axe X et axe Y).

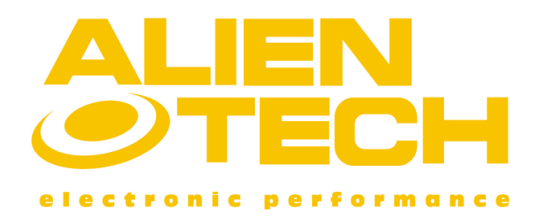

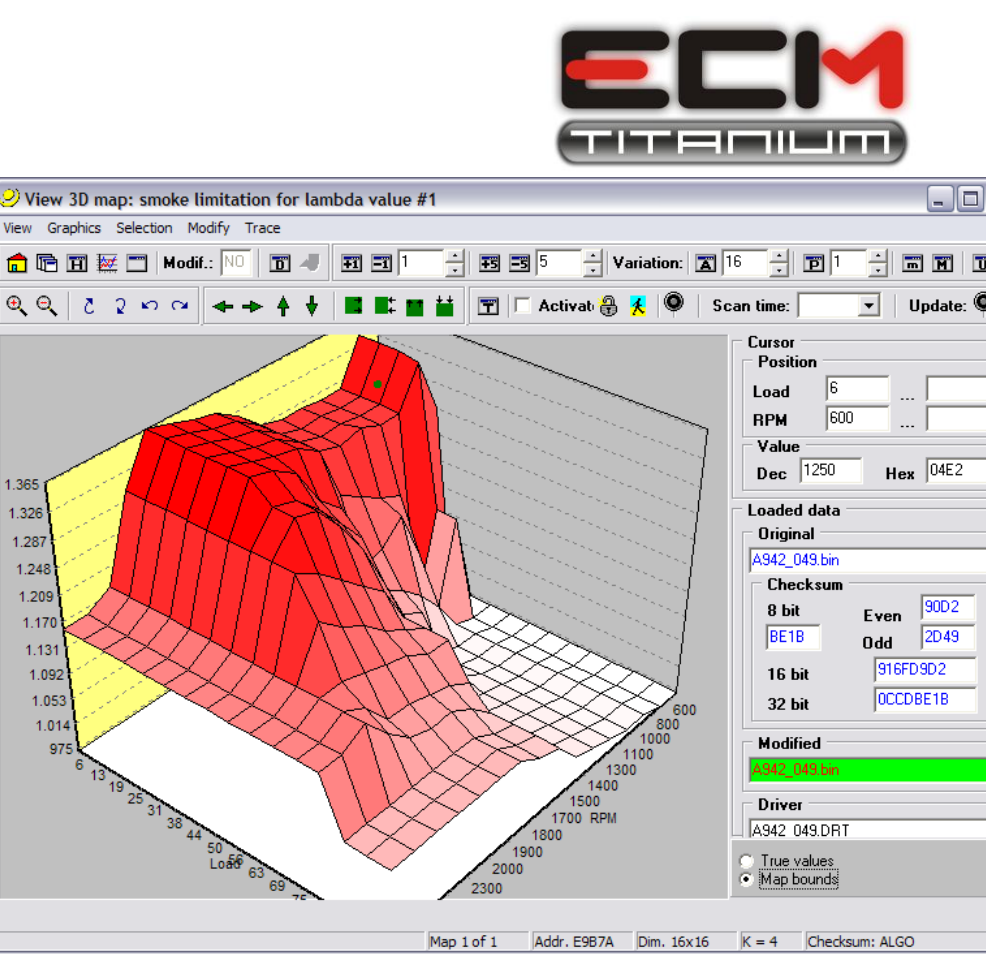

Figure 18: fenêtre de représentation en infographie 3D avec Driver.

La représentation de diagrammes en trois dimensions est très utile comme un dernier contrôle pour comparer, par exemple, la forme du diagramme original avec la modifiée et vérifier si vous avez faites des erreurs dans l'applications des augmentations (présence de "trous" ou de "sommets" dans la courbe du fichier modifié).

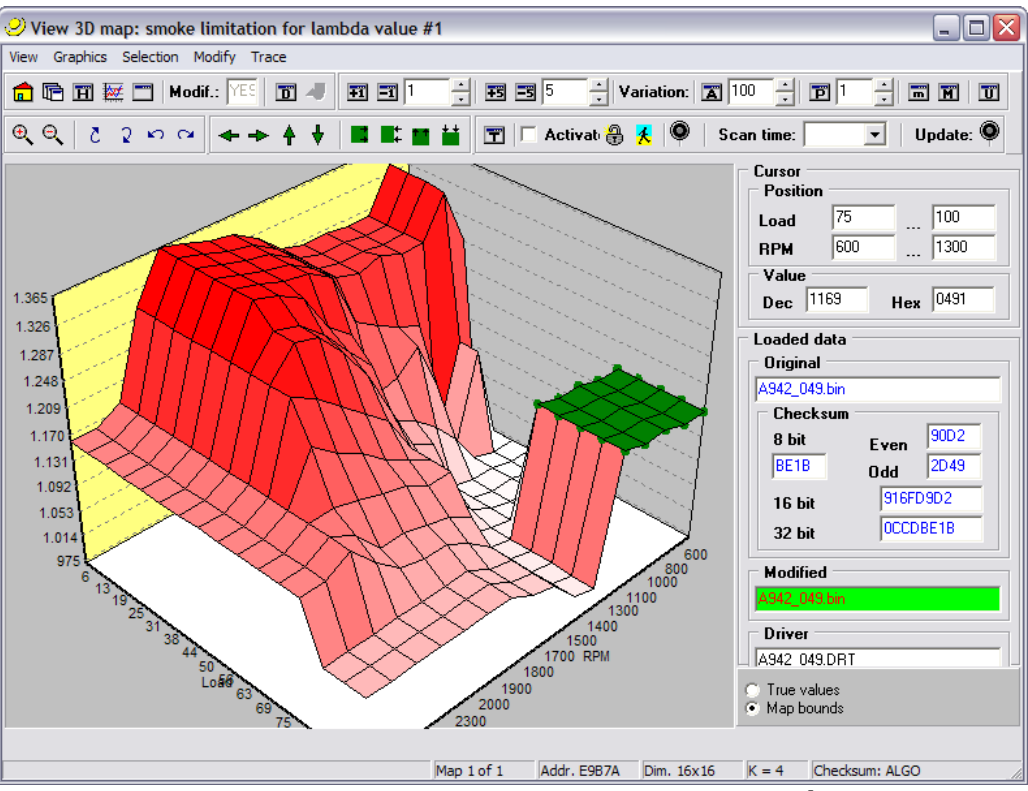

Figure 19: forme en 3D du fichier modifié.

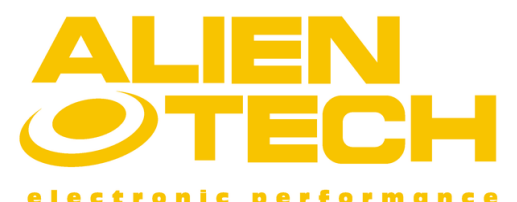

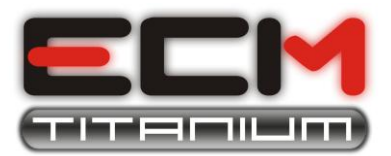

#### Maintenant vous pouvez appliquer

les modifications au fichier original en utilisant l'une des représentations du fichier qu'on viens de décrire. Lorsque que vous avez terminé de modifier un fichier, il vous suffit de fermer la fenêtre et le logiciel ECM Titanium demandera automatiquement si vous voulez appliquer les augmentations au fichier modifié.

Le logiciel vous demandera aussi si vous voulez enregistrer le fichier modifié dans la Base de Données dans la clé USB.

## Section 7 – Les opérations finales avant l'écriture

Avant de procéder à la programmation du fichier modifié, vous devez effectuer quelques opérations finales qui dépendent soit de l'outils que vous utilisé pour écrire le fichier soit du type d'ECU.

Les opérations que vous pouvez exécuter avec ECM Titanium sont les suivants:

- Calculer l'algorithme de la Somme de Contrôle.
- Coder le fichier modifié.

Pour corriger la Somme de Contrôle du fichier modifié avec ECM Titanium, il vous est nécessaire d'avoir la famille de Somme de Contrôle pour cet ECU particulier.

Si vous êtes en possession d'un des outils Alientech comme **BDMpro, Powergate** et **Kess**, vous n'avez pas à télécharger la famille de Somme de Contrôle pour ECM Titanium car la correction de l'algorithme est fait automatiquement par l'outil.

Même <u>le codage du fichier modifié n'est pas nécessaire si vous utilis</u>é **BDMpro**, **Powergate** ou **Kess**, mais si vous utilisé un programmeur d'EPROM (par exemple **Galep**), <u>vous devez</u> <u>encoder le fichier avant de le programmer</u>.

Avec ECM Titanium, le calcule de la Somme de Contrôle se fait automatiquement lorsque vous utilisez un Driver ECM recherché dans la Base de Données de la clé USB et si vous avez également la famille de Somme de Contrôle. En effet, après avoir choisi le Driver de support pour le mappage, le logiciel affichera la fenêtre suivante:

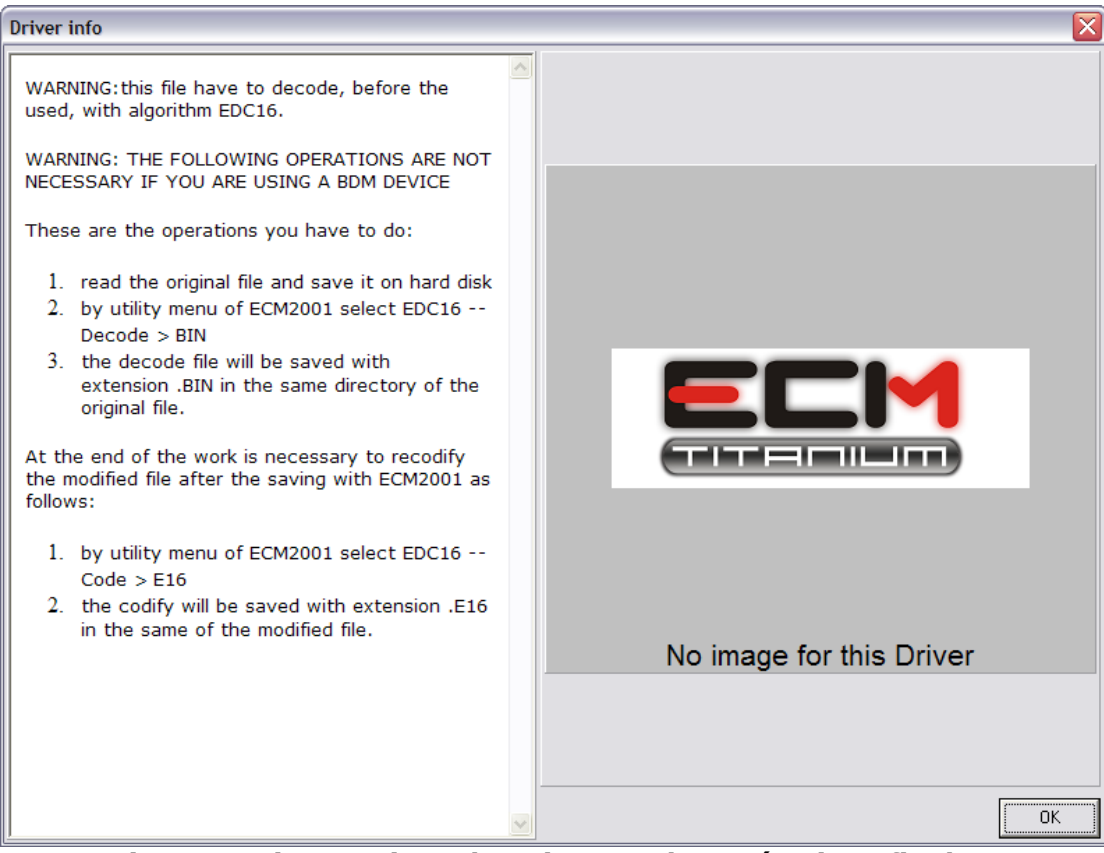

Figure 20: instructions du Driver sur les opérations finales.

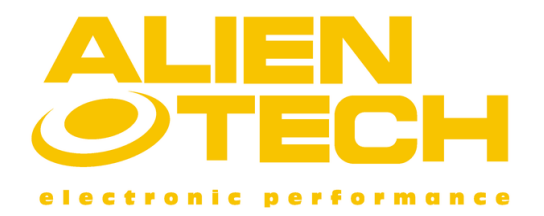

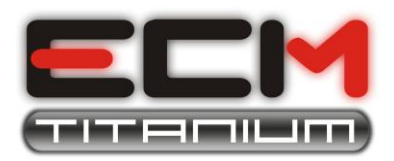

Comme vous pouvez le voir dans la **Figure 20**, la fenêtre indique soit les instructions que vous avez à faire avant de commencer le mappage, soit les opérations finales; en outre, dans la fenêtre ci-dessus seront bien indiquées les opérations qui n'ont pas à êtres effectuées en cas d'utilisation, pour la lecture et l'écriture, des outils **BDMpro**, **Powergate** ou **Kess**.

Par exemple, si vous utilisez un programmeur d'EPROM pour lire et écrire le fichier sur l'ECU, vous devez également effectuer des conversions au fichier lu (p. ex. ECD16 -- Décodage > BIN, **Figure 20**) avant de modifier le fichier et aussi au fichier modifié (p. ex. EDC16 -- Codage > E16, **Figure 20**).

Si après avoir visionné la fenêtre de la figure 20, apparaîtra le massage suivant (Figure 21):

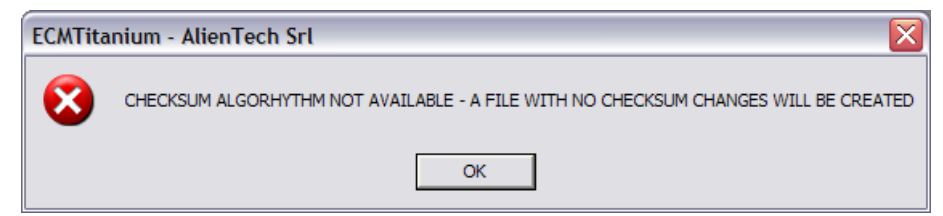

Figure 21: message de Famille de Somme de Contrôle pas présent.

ça signifie que vous n'avez pas la Famille de Somme de Contrôle pour ECM Titanium, qui est nécessaire pour signer le fichier modifié.

Si vous souhaitez télécharger la Famille de Somme de Contrôle (service à payement) lisez la section **`5 - Choisir la famille de Somme de Contrôle correcte**" dans ce document.

Si vous n'aviez pas utilisé aucun Driver pour créer le fichier modifié, la **Figure 20** ne sera pas affichée et le logiciel ne pourra pas reconnaître quelle famille de Somme de Contrôle est nécessaire pour corriger le fichier modifié; dans ce cas la Somme de Contrôle ne pourra pas être automatiquement corrigée par ECM Titanium.

Dans le cas précédent, assurez-vous que votre outil corrige la Somme de Contrôle avant d'écrire le fichier dans l'ECU (**BDMpro**, **Powergate** et **Kess** corrigent automatiquement la Somme de Contrôle).

Si vous n'avez pas ni le Driver pour mapper le fichier original ni la famille de Somme de Contrôle de ECM Titanium et vous n'êtes pas sûr que l'outil que vous utilisez pour écrire le fichier dans la mémoire de l'ECU effectue la correction, nous vous conseillons fortement de ne pas procéder à l'écriture du fichier dans l'ECU car l'ECU même pourrait être endommagé.

# Section 8 – Ecrire le fichier modifié

La dernière étape consiste à programmer le fichier modifié (MOD) dans la mémoire de l'ECU. Tout comme la lecture, l'écriture du fichier dans l'ECU peut s'effectuer de trois façons :

- En programmant la puce de mémoire (EPROM) et en la ressoudant sur l'ECU.
- En connectant un outil pour l'écriture Sérial sur le connecteur de diagnostic (OBDII).
- En connectant un outil pour l'écriture de données sur le microcontrôleur.

Pour éviter toutes erreurs, il est préférable d'écrire le fichier de la même façons dans laquelle il a été lu, par exemple, si vous avez lu le fichier avec un programmeur sérial, il faut le réécrire en sérial. Au cas où vous avez dessoudée l'EPROM du circuit imprimé, avant de ressouder le circuit intégré, suivez ces conseils:

- 1. Prenez note de la position de l'ECU avant de la dessouder.
- 2. Vérifiez que les contacts du circuit intégré soient propres et qu'ils touchent la surface de cuivre du circuit de l'ECU avant de fermer sa boîte
- 3. Après avoir soudée l'EPROM, contrôlez que l'étain ne provoque pas de court-circuit entre les broches de l'EPROM et les autres composants du circuit imprimé à côté.

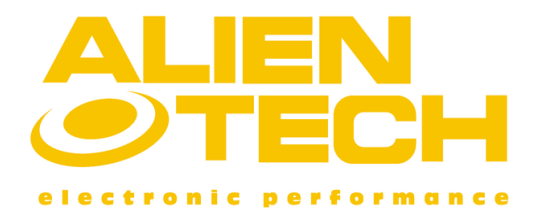

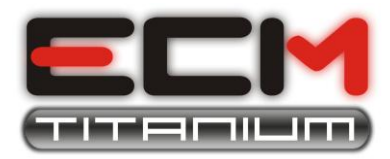

Si avez lu le fichier avec **BDMpro** suivez ces conseils avant de programmer le fichier modifié:

- 1. Rappelez-vous de ne pas changer l'orientation du câble plat de BDMpro.
- 2. Si vous utilisez des adaptateurs pour BDMpro, vérifiez que les ressorts des broches ont un bon contact avec les pistes de cuivre sur le circuit imprimé.
- 3. Si vous utilisez des adaptateurs pour BDMpro, vérifiez que les ressorts des broches ne sont pas tortueuses et ne font pas contact entre eux.
- 4. Si vous avez soudée deux bandes sur le circuit imprimé de l'ECU, n'oubliez pas de les enlever avant de fermer la boîte.

Si vous avez lu le fichier avec un programmeur sérial (**Kess** ou **Powergate**), s'il vous plaît suivez ces conseils avant de programmer le fichier modifié:

- 1. Vérifiez que la batterie du véhicule soit chargée, parce que la programmation pourrait être interrompue par l'ECU si la tension est insuffisante.
- 2. Ne débrochez par aucun motif le connecteur OBD de sa prise diagnostic, car la programmation sera interrompue et il est probable que vous ne pourrez plus reprogrammer l'ECU.

Si vous suivez toutes les instructions écrits dans ce document, vous pourrez éviter des dommages à l'ECU.